1. The user first needs to register on the INTOSAI Community Portal (ICP) using the official email id.

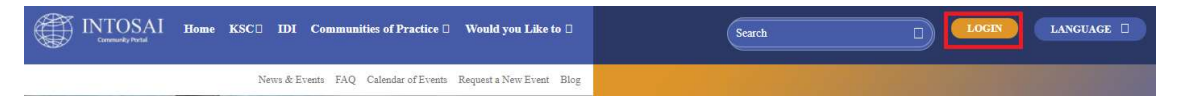

To register, the user should click on Login.

The user should click on Sign Up or for direct sign up user may use below link <u>https://www.intosaicommunity.net/user/signup</u>

The user must then fill up the below Sign Up form and use the official email ID to create the account on the portal.

| INTOSAI<br>Community Portal        | INTOSAI<br>Community Portal        |        |
|------------------------------------|------------------------------------|--------|
| d Fault                            |                                    |        |
| Email                              | Email ID (official)                |        |
|                                    | Organization Name                  |        |
| * Password                         |                                    |        |
|                                    | - Select Category                  |        |
| Remember me     Forgot Password    | Choose file                        | Browse |
| LOGIN                              |                                    |        |
| Don's Have a account Size He Hame  | SIGN UP                            |        |
| Don chave a account pign op I nome | Do you have an account Login    Ho | me     |

- 2. After the registration is complete, the user must login to the portal. (The login credentials will be sent to the registered email ID within 24 hours)
- 3. Once logged in, the user may request to join the Communities of Practices (CoP) by clicking on the respective CoP from drop down menu.

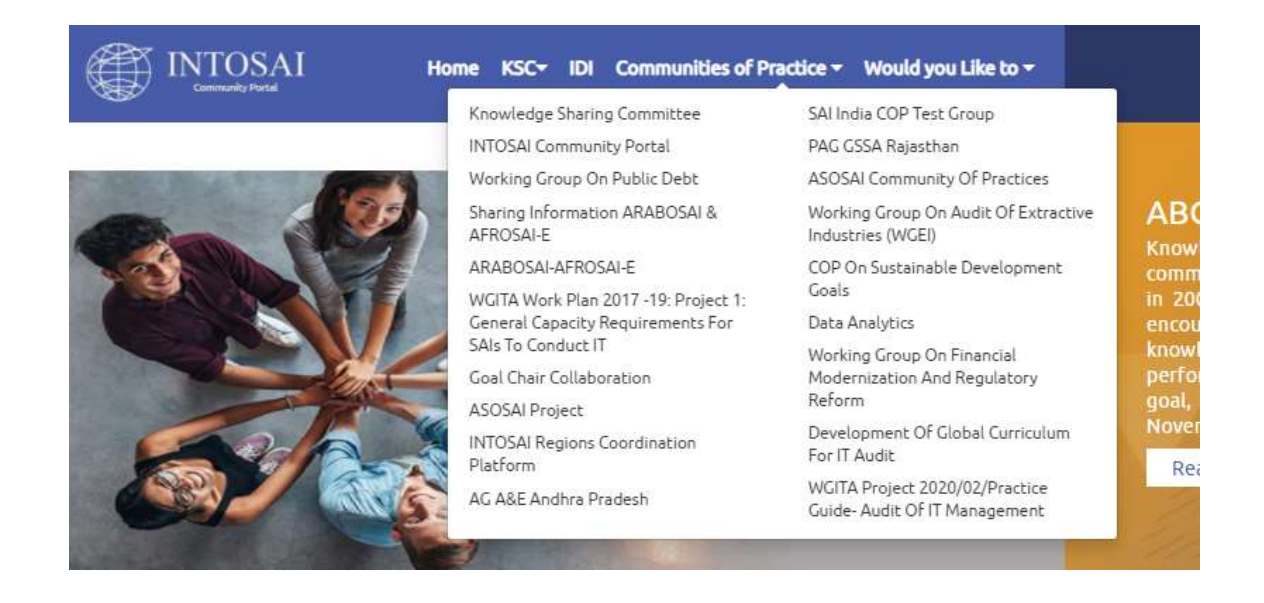

4. On selecting the CoP which the user needs access to, CoP Sign Up page will open. To sign up the user needs to select the CoP from drop down and write short message explaining the purpose for joining the CoP.

| INTOSAI<br>Community Portal                    |
|------------------------------------------------|
| KSC Secretariat                                |
| 🖌 ir@cag.gov.in                                |
| Select COP-                                    |
| Reason/Purpose for Membership                  |
| SIGN UP                                        |
| Go to home page<br>Do you have a account Login |

- 5. After sign up by user, a request email will automatically be sent to the Manager of the CoP for approval.
- 6. Once the manager approves, the user will be given access to the chosen CoP as a member.
- 7. The user can access the chosen CoP by clicking on it from drop down menu.

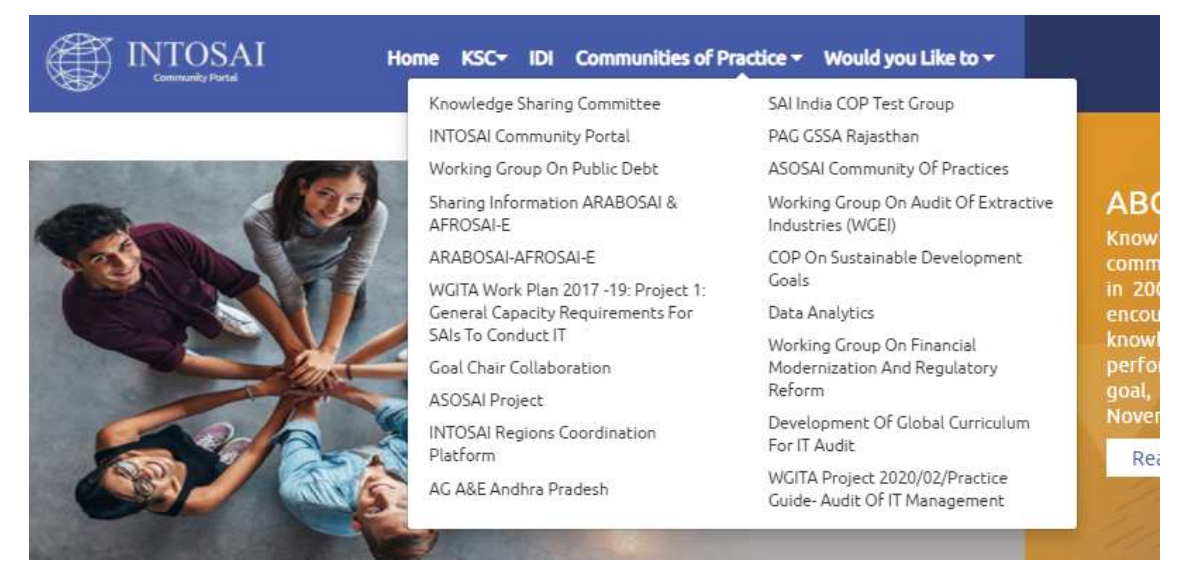

8. The dashboard of the chosen CoP is accessible to the user. Thereafter, user may contribute to the CoP by uploading documents, images, videos etc. subject to approval by manager. Alternatively, the user may send the documents to the manager of the CoP for uploading the same.

|                       | Welcome KSC Secretariat                                                                                                    |                               |                                         |
|-----------------------|----------------------------------------------------------------------------------------------------|-------------------------------|-----------------------------------------|
| A Hama                | Dashboard- COP on Sustainable Development Goals                                                                                 |                               |                                         |
| Dashboard             | Discussion Board                                                                                                    | Messages<br>No Message found. | News                                    |
| 🗞 Files               | Relevant Documents for SDG 2020-01-03                                                                                           |                               | Events                                  |
| Historical/Background | Introduction to Sustainable Development Goals<br>2020-07-06<br>Progress Towards the Sustainable Development Goals<br>2020-07-06 |                               | Development: The Concept and Audit"     |
| Current               | Audit of Sustainable Development Goals 2020-07-06 Measurement of the SDG Indicators 2020-07-06                                  |                               | COP Activities                          |
| 🔁 Tasks               | Contribution of SDCs for future prevention of shocks(<br>Impact of COVID-19) 2020-07-06                                         |                               |                                         |
| About the COP         | Use of DATA in achievement of Sustainable<br>Development Goals 2020-07-06                                                       |                               | 0.75                                    |
| Image Gallery         | Presentations on SDGs         2020 07-06           Voluntary National Review         2020-07-06                                 |                               | 0.25                                    |
| Videos                |                                                                                                    | - Aller and                   | 0 Category<br>Images Videos News Events |